# 01.12.2020-31.12.2020 TARİHLERİ ARASINDA YAPILACAK OLAN KISA ÇALIŞMA ÖDENEĞİ BAŞVURULARI İÇİN BAŞVURU ADIMLARI İLE İLGİLİ BİLGİLENDİRİLME

Öncelikle başvuru yapmak istediğiniz 23 haneli SGK numarası için İŞKUR'da kaydınız olduğuna ve <mark>bu kayıtta işveren yetkilisi olarak tanımlandığınıza</mark> emin olunuz. E-devlet e kendi TC kimlik numaranız ve şifreniz ile giriş yaptıktan sonra;

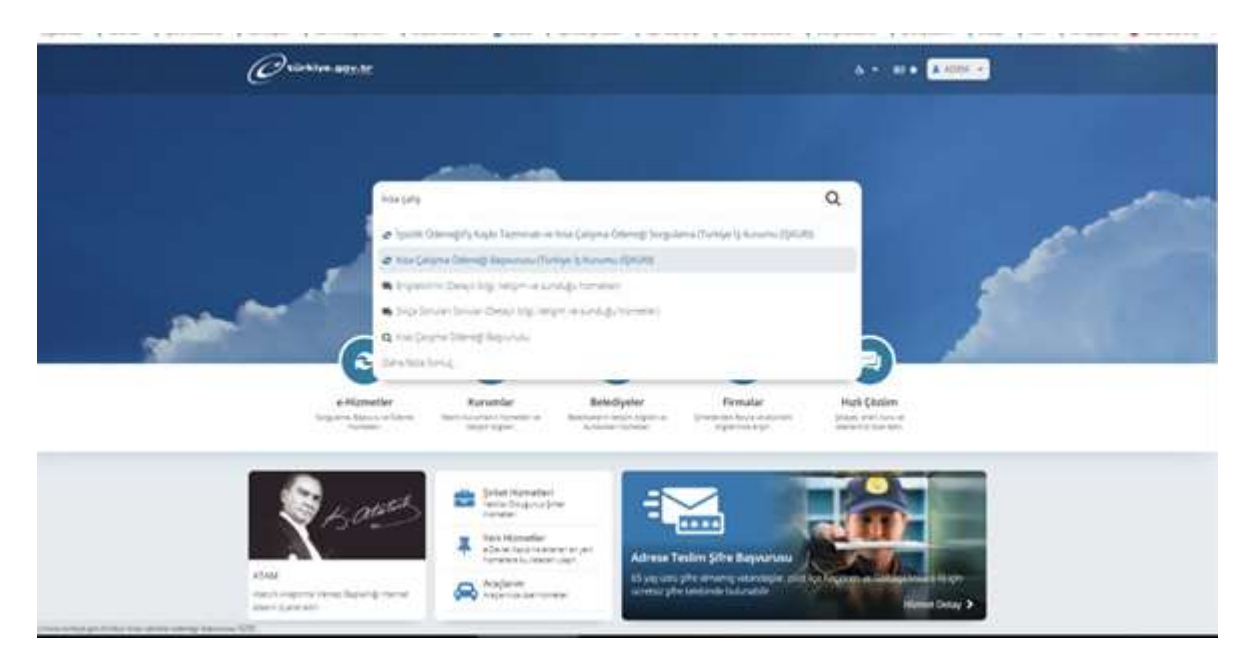

İşlem Çubuğuna "Kısa Çalışma Ödeneği Başvurusu" yazdığınızda başvuru için Kurum portalına yönlendirileceksiniz:

| Orienter and a                                                                                                    | A.+ III . The land prime blackers O. S. 10111 -                                                       |
|----------------------------------------------------------------------------------------------------|----------------------------------------------------------------------------------------------------|
| D mask to over the transmission of the part of the second terms.                                                                                                    |                                                                                                    |
| Since Copyre Offering Reportune                                                                                                    | * 9 1 *                                                                                               |
| But some til bring og<br>som en til bring som en til bring som en til bring besom døre i og planna til bigt til til brin<br>Upgalarna skiher<br>Upgalarna skiher<br>Upgala | ruture<br>ny teo ance, an' represent in talance pro particulario del conservante<br>populario qui del |

"Uygulamaya Git" kısmını tıklayın.

Başvuru yapmak istediğiniz işvereni seçin;

| ISKUR                    |      |  |  |
|--------------------------|------|--|--|
|                          |      |  |  |
| Latine Persy Repris      | - IB |  |  |
| (Brand)                  |      |  |  |
| Series & Assess & Series |      |  |  |
|                          |      |  |  |
|                          |      |  |  |
|                          |      |  |  |
|                          |      |  |  |
|                          |      |  |  |
|                          |      |  |  |
|                          |      |  |  |

## Yeni Başvuru yapı tıklayın;

|                     | e de constante de la constante de la constante de la constante de la constante de la constante de la constante |
|---------------------|----------------------------------------------------------------------------------------------------|
| Kısa Çalışma Ödeneğ | ji Online Başvuru Sistemi                                                                                      |
|                     |                                                                                                    |
|                     |                                                                                                    |
|                     |                                                                                                    |

#### Bilgilendirme ve taahhüt kısmını okuyup altındaki onay kutucuğunu işaretleyin:

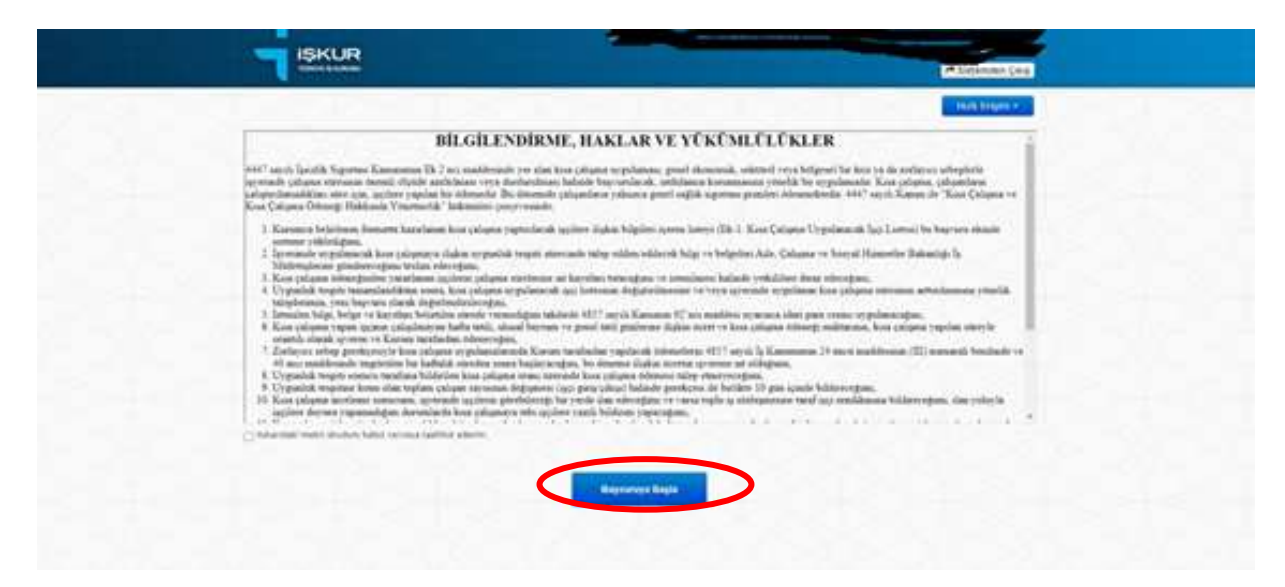

Kısa Çalışma Başvurusu yaptığınız "Birim"in doğruluğunu kontrol edip altındaki "Detaylı bilgi için tıklayınız" kısmından genel bilgilendirme bölümünü mutlaka okuyunuz:

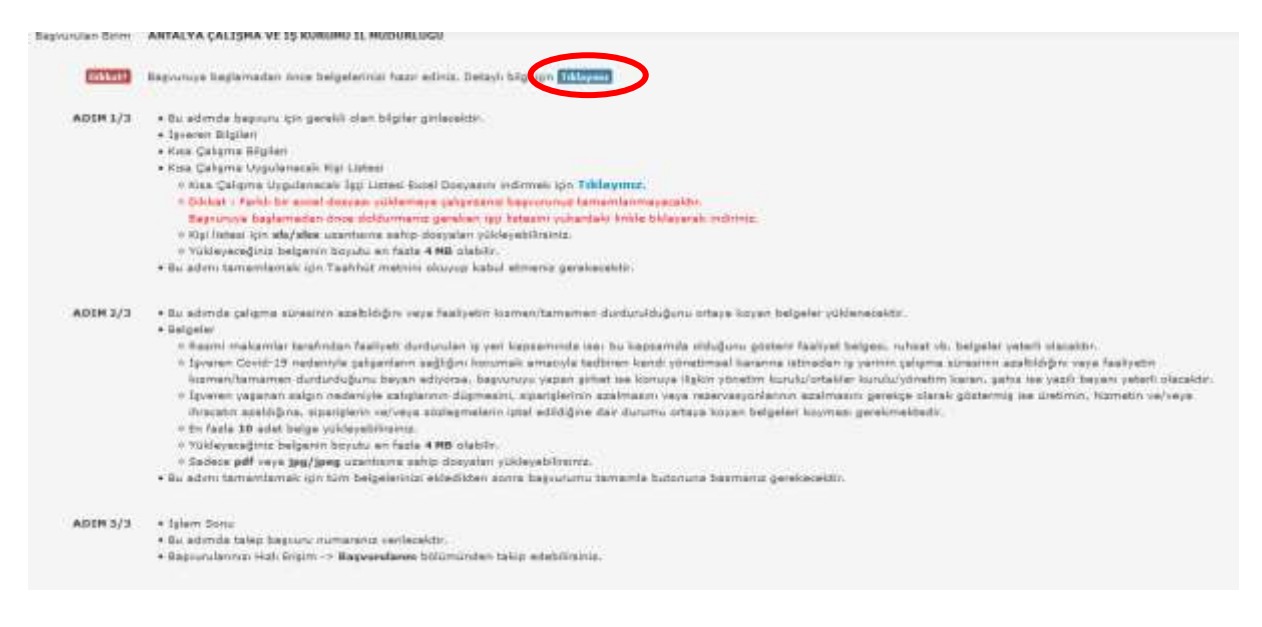

İşveren bilgilerinizi kontrol ettikten sonra irtibat telefonu, yetkili bilgileri ve mail adresi kısımlarından boş olanları doldurunuz:

|                                                                                                    | and the second second s | 1540 | i - pont     |
|----------------------------------------------------------------------------------------------------|----------------------------------------------------------------------------------------------------|------|--------------|
| ISKUR                                                                                                    |                                                                                                    |      | and the Line |
| Kısa Çalışma Yeni Başvuru (ADIM 1/                                                                                                    | 3)                                                                                                    |      | F Trians C   |
| Parameter Suma                                                                                                    |                                                                                                    |      |              |
| Received bayernate and templated hard all a                                                                                                    | Andrew States of Concession                                                                                                    |      |              |
| İşveren Bilgileri                                                                                                    |                                                                                                    |      |              |
|                                                                                                    |                                                                                                    |      |              |
|                                                                                                    |                                                                                                    |      |              |
| Market and a second second sec |                                                                                                    |      |              |
|                                                                                                    | and the                                                                                                    |      |              |
| land stars                                                                                                    | Mark Course                                                                                                    |      |              |
| jj                                                                                                    |                                                                                                    |      |              |
|                                                                                                    |                                                                                                    |      |              |

Kısa Çalışma Bilgileri kısmındaki bilgileri dikkatlice ve talebinize uygun şekilde doldurunuz:

| rgalamentak Yorkson<br>Kagnami<br>New Colomi<br>In 12,2020 The Son 2021 The Son Son Son Son Son Son Son Son Son Son                                                                                                    | Servershidere     | Deptsk Radiawa's Melbers (Dowel-L_ + +) | Bageles, Tarife                    | 03.12.2020    |
|----------------------------------------------------------------------------------------------------|-------------------|-----------------------------------------|------------------------------------|---------------|
| Kagman (Igorom Temennda )                                                                                                    | galarianik Yorker | Fieldyrtin burdurulnan a 📳              | Begruns Taro                       | Second Emocra |
| Noo Catyons Realarge Tarm Real Tarm Tarm Tark In Statisgnees House House | Report            | Igerne Tamanda 🔹 👘                      | Data One Kea Caluma<br>Magazete M? | ant .         |
|                                                                                                    | their Column      | Gasterage Tarth                         | Taplu Ig Statepreni<br>Impaland M7 | 460786        |

Kişi Listesi Excel belgesini indirip Kısa Çalışma Başvurusu yapmak istediğiniz çalışanlarınızı ekleyiniz.

|                                                                                                    |                                                                                                    |                                                                                                    |                                                                                                 |                                                                                                    | Çalışma Uygulardi Mi7                                                          | 101000     |   |
|----------------------------------------------------------------------------------------------------|----------------------------------------------------------------------------------------------------|----------------------------------------------------------------------------------------------------|-------------------------------------------------------------------------------------------------|----------------------------------------------------------------------------------------------------|--------------------------------------------------------------------------------|------------|---|
| Toplam İşçi Beyar                                                                                                    | Kadın                                                                                              | Ericals                                                                                               | Taple                                                                                           | in the second second second second second second second second second second second second second second second |                                                                                |            |   |
|                                                                                                    |                                                                                                    |                                                                                                    |                                                                                                 |                                                                                                    | Topiu iy Stalegmeel<br>Imzalandi Mi7                                           | начря      |   |
|                                                                                                    |                                                                                                    |                                                                                                    |                                                                                                 |                                                                                                    |                                                                                |            |   |
| isa Calisma                                                                                                    | Uvaul                                                                                              | anacak                                                                                                | Kisi List                                                                                       | eni                                                                                                    | ACC ACT D                                                                      |            |   |
| e Kine Calama Umula                                                                                                    | narak fari tu                                                                                      | stasi Estal Do                                                                                        | august indomation                                                                               | rin Tukimanur                                                                                                   |                                                                                |            | _ |
| T OARD WEITER WITCHIS                                                                                                    | TIME AT LESS LI                                                                                    | press sources (DD)                                                                                    | CARGON PRODUCTIONS                                                                              | And a parameterization.                                                                                         |                                                                                |            |   |
| Dikkat i Farki bir ex                                                                                                    | cel dasyssi y                                                                                      | uidemese cal                                                                                          | greeniz begrurun                                                                                | tememiane.                                                                                                    | ve scalite.                                                                    |            |   |
| Diddat i Farki bir ex<br>Bayuruya başlamad     Indirdiğiniz dosyada                                                                                                    | cel dosyasi y<br>lan tince dola<br>ki tum alania                                                   | dumanız gere<br>an doldurduktı                                                                        | erseniz begrunur<br>illen işçi tatesini y<br>an sonra kaydedir                                  | okardaic linkle<br>siz ve aşağıdak                                                                              | o stakto.<br>Nikayarak indiriniz.<br>I Belge Seç butonuna bidayaral            | k seçinis, |   |
| <ul> <li>Diddat : Faridi bir ex<br/>Begvuruye beglamed</li> <li>Indirdiğiniz dosyada</li> <li>Kişi listeci için afa/ad</li> <li>Vişi listeci için afa/ad</li> </ul>                        | cel dosvasi y<br>lan dince dola<br>ki túm alania<br>sa uzanticina                                  | /uldermeye çalı<br>durmanız gere<br>en doldurdukta<br>e sahip docyal                                  | ersanis beprurun<br>ken ippi latesini y<br>an sonra kaydedir<br>lan yükleyebilirsin<br>nistilik | ia tamemiano<br>ukardaic linkle<br>tiz ve aşağıdak<br>ilz,                                                      | n faktor.<br>Tikleyarak inditise.<br>1 Belge Seç butonuna bilayaral            | k seçiniz. |   |
| <ul> <li>Dikkat i Farki bir ex<br/>Bayunuya Seglamad</li> <li>Indirdiğiniz dosyada</li> <li>Kişi listesi için aleylal</li> <li>Yükleyeceğiniz belge</li> </ul>                             | cel dosvasi y<br>lan tince dola<br>ki tüm alanla<br>sə uzanticini<br>min böyütü e                  | Videmeye çal<br>durmanız gere<br>in doldurduktı<br>a səhip dosval<br>in fasla 4 MB                    | geranis begrunun<br>ilen igt latesini y<br>en sonra kaydedr<br>lan yükleyebilirsin<br>stabiliy. | n təməmlərər<br>ukardaki linidə<br>uz və aşağıdak<br>ilz.                                                       | rekter.<br>Tidayarak indirisz.<br>I Belge Seç butanuna bidayaral               | k seçinis. |   |
| <ul> <li>Dikkatı i Farklı bir ex<br/>Başvuruya başlamad</li> <li>İndirdiğiniz dosyada</li> <li>Higi listesi için alsı/ad</li> <li>Yükleyeceğinüz belge</li> <li>Başça Saş</li> </ul>       | cel dosvesi y<br>lan tince doli<br>ki tim alania<br>se utanticini<br>min boyutu e                  | didemeye çal<br>dumanız gere<br>in doldurduktı<br>a sahip docyal<br>en fasla 4 MB                     | greanis bagrunun<br>ken işçi tatesini y<br>ın sonra kaydedi<br>an yükleyebilirsin<br>olabiliy.  | n tememlene<br>okardasc linkle<br>niz ve agaĝidak<br>niz                                                        | rekter.<br>Tidayarak indirisiz.<br>I Belge Seç butanuna bidayara               | k seçinia. |   |
| Dicket I Farlet bir ex<br>Begrunnye Seglerned<br>Indiretijinis dosijada<br>Kigi Interesi için ak-jaka<br>Viskeryeceğinis belge<br>Belge Beg<br>Viskeryeceğinis Belge I fi                  | cel dosvesi y<br>lan tince dolo<br>ki tum alania<br>se uzanticini<br>min boyutu e<br>sa Cahame i   | didemeye çal<br>durmanız gere<br>in doldurduktı<br>a səhip dozyal<br>in faola 4 HB                    | ersanis başıvuru<br>iven işçi İşbesini<br>en sonra kaydedi<br>lan yükleyebilirsin<br>olabilir.  | i tamamlanı<br>okardaki tinkla<br>və və aşağıdak<br>ta                                                          | Tidayarak indiriniz.<br>1 Belge Seç butonuna bidayaral                         | k seçinis. |   |
| Dicket I Farki bir ex<br>Başovruya Saşlarmat<br>Indirdiğini dosşada<br>Kişi intesi için akralı<br>Kişi intesi için akralı<br>Vikleyaceğiniz belge<br>Nece Seş<br>Yukleyaceğiniz belge i ti | cel dosvasi y<br>lan dince dola<br>ki tion alania<br>sa usanticina<br>nin boyutu e<br>sa Cahame I  | dermanis gen<br>dermanis gene<br>in doldurdukti<br>is sahip dospal<br>in fabla <b>4 HB</b>            | erranis bageure<br>ien igi lättesin<br>is sona kaydedi<br>an yökleyebiliisin<br>olabiliy.       | Azmamlanı<br>okardaki linkla<br>na ve aşağıdak<br>ta                                                            | Tidayarak indiriniz.<br>Tidayarak indiriniz.<br>I Belge Seç butonuna bidayaral | k seçiniz. |   |
| Dicket I Farki bir ex<br>Begvuruya Seglerned<br>Indirdiğini dosiyada<br>Kişi intesi için alkralı<br>Kişi intesi için alkralı<br>Viskleyeceğiniz belge<br>Belge Seg<br>Yuklementi Belge I K | cel dosvasi y<br>lan tince dolo<br>ki tion alanis<br>sa uzanticini<br>enin boyutu e<br>aa Çahpma 1 | uidemene pai<br>durmanie pere<br>an doldurdukti<br>a sahip dospal<br>en facla 4 MB<br>Riddwir Catasi  | entanis bageure<br>ien igi lättesini<br>en sona kaydedi<br>an yükleyebilirsin<br>olabiliy.      | i tamamiano<br>ukardaa: Tinkle<br>na w sgaβidak<br>ta                                                           | Tidayarak indinisz.<br>Tidayarak indinisz.<br>I Belge Seç butonuna bidayaral   | k seçiniz. |   |
| Dicket 1 Parkis bir ex<br>Bagvuruya Seglarmat<br>Inderdijania dospada<br>Kilgi listesi için eleye<br>Selge Seg<br>Yuklementi Belge 1 ti<br>Yuklementi Belge 1 ti                           | cel dosvasi y<br>lan tince dola<br>li tucn alania<br>sa uzanticna<br>nin boyutu e<br>ao Cahame T   | uidemene pai<br>durmanie pere<br>ar doldurdukti<br>a sahip docyal<br>en facia 4 MB i<br>Ridown Canasi | errand begunn<br>ken igt batestni j<br>en sonra kavdede<br>lan ydeleyebilirsin<br>olabiliy.     | damamlancı<br>uclarıfilmi<br>is ve aşağıdalı<br>is,                                                             | Tidayarak indinisz.<br>1 Belge Seç butonuns bidayaral                          | k seçinla  |   |

Kişi Listesi Excelini doldururken her bir excel hücresine tıkladığınızda yönlendirici açıklamalar bulunmaktadır, bu açıklamalara göre doldurmanız durumunda excel belgeniz hatasız yüklenecektir.

## ÖNEMLİ NOT: EN SIK YAPILAN EXCEL DOLDURMA HATASI

"KISA CALIŞMANIN BAŞLADIĞI AYA İLİŞKİN BİLGİLER" kısmına yazılacak "Gün Sayısı" KÇÖ başlama tarihi dahil olacak şekilde o gün ve öncesinin bildirimi olmalıdır. Her 2 Dönemde de eğer <u>eksik gün yok ise Eksik Gün Sayısı ve nedeni</u> hiç doldurulmamalı "0" yazılmamalıdır.

|         | DİKKAT: Ödeme                   | eye asas taşkil et          | tiğinden exceide bildi             | irilen son iki aylık pr          | im bilgileri ile SGK kayıtlarındaki pri | m bilgilerinin             | tutarii olmasi pe          | rekmektedir.                        |                        |                    |                                      |                    |
|---------|---------------------------------|-----------------------------|------------------------------------|----------------------------------|-----------------------------------------|----------------------------|----------------------------|-------------------------------------|------------------------|--------------------|--------------------------------------|--------------------|
|         |                                 |                             |                                    |                                  |                                         | KISA ÇALIŞI<br>KISA ÇALIŞI | MANIN BAŞLA<br>MANIN BAŞLA | DIĞI TARİHE KAD<br>DIĞI AYA İLİŞKİN | AR OLMAK (<br>BILGILER | ÜZERE              |                                      | KISA ÇA<br>BİR ÖN  |
|         | Kisə Çalıpma<br>Başlarıpç Tarih | Kina Çakpruz<br>Bitiş Tarih | Haftalık<br>Çalıştirdinayacak Saat | Haftalik Hormal<br>Çalışma Saati | ISAN NO                                 | Dônem Ay                   | Dönem Yil                  | dykk Prime Esas<br>Brüt Kazanç      | Gün Sayısı             | Eksik<br>Gün Seyni | Eksik<br>Gün Neden                   | Önceki<br>Dänem As |
| Artalya | 03.12.2020                      | 02:03.2021                  | 43                                 | 40                               | TR1234567090111219141                   | 12                         | 2020                       | 496,2 >                             | 3                      |                    |                                      | 'n                 |
| _       | 15.12.2020                      | 02.03.2021                  | 45                                 | 45                               | TR1234567890111313141                   |                            | 2030                       | 250,00                              | 15                     |                    |                                      |                    |
|         | 09.12.2020                      | 02-03-2021                  | 45                                 | 45                               | T01234567090111210141                   | 12                         | 2020                       | 500,00                              | 2                      | 7                  | 3-Mantalin                           |                    |
|         | 06.12.2020                      | 02:03.2021                  | 43                                 | 43                               | TR1254007890111215141                   | 12                         | 2020                       | 270:00                              | 1                      | 5                  | 19-Goverais Isle Goverais Degum Ismi |                    |
|         |                                 |                             | Tin                                | Tar                              | TRADUCTORONICATION                      | Ten .                      | (none                      |                                     |                        |                    |                                      |                    |

# Örnek:

03.12.2020 KÇÖ Başlama tarihi ise Gün Sayısı ve Eksik Gün Sayısı Toplamı 3 ü geçemez. 15.12.2020 KÇÖ Başlama tarihi ise Gün Sayısı ve Eksik Gün Sayısı Toplamı 15 i geçemez. 09.12.2020 KÇÖ Başlama tarihi ise Gün Sayısı ve Eksik Gün Sayısı Toplamı 9 u geçemez. 06.12.2020 KÇÖ Başlama tarihi ise Gün Sayısı ve Eksik Gün Sayısı Toplamı 6 yı geçemez. 01.12.2020 KÇÖ Başlama tarihi ise Gün Sayısı ve Eksik Gün Sayısı Toplamı 1 i geçemez.

-Exceli bilgisayarınıza kaydedin.

-Taahhüt kutusunu da işaretleyerek "Belge seç" kısmından bilgisayarınıza yüklediğiniz excel kişi listesi eklenir ve "Devam Et" denir.

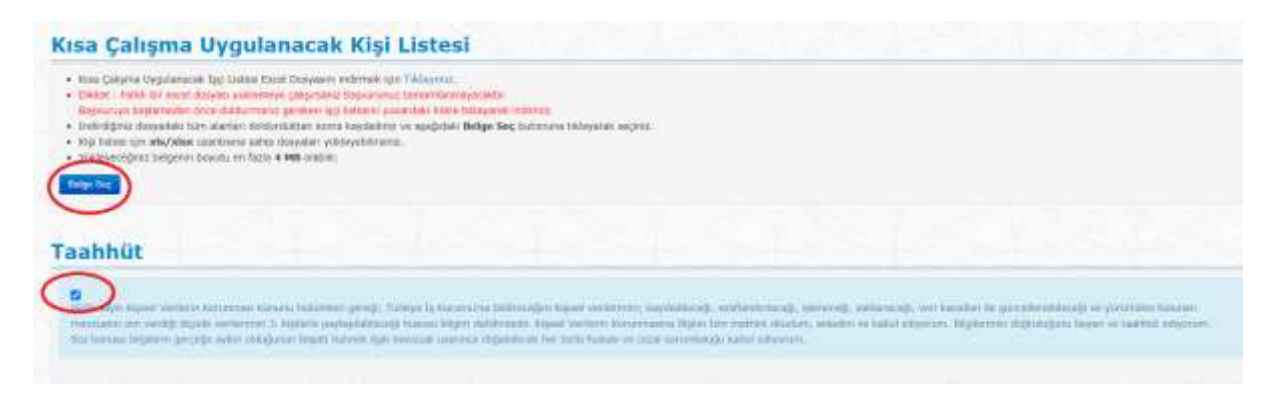

-Excel işçi listesi yüklediğinde kırmızı yuvarlak içinde gösterildiği gibi kontrol için sıraya alınır.

-Aynı zamanda aşağıdaki belgelerden elinizde mevcut olan bir ispatlayıcı belgeyi,

- Kısa çalışma yapılması ile ilgili yönetim kurulu/şirket kararı (varsa bunların eklenmesi gereklidir.)
- İşkur'a hitaben yazılmış, durumu anlatan bir yazı ya da
- İmzalı ve kaşeli kısa çalışma talep formu

| Belge Salily No | Belge Adi                                   | Belger Discuss                         | 500 Eptero Tarihi   | Iptern |
|-----------------|---------------------------------------------|----------------------------------------|---------------------|--------|
| 6-12260         | lisa-caliura-uyyalaracali-aci-Istesi-20.aha | 🕞 Kontrol Editorek ürere Seraya Alasti | 26.11.2020 TR 19.62 |        |
| K-12258         | Tarpara-Délges pdf                          | Chiendi                                | 26.11.2020 17:47:36 |        |
| Tanker Yolder   |                                             |                                        |                     |        |

## İspatlayıcı Belge Örnekleri:

Şirket A.Ş. ise "Yönetim Kurulu Kararı"

Şirket L.T.D.Ş.T.İ ise "Şirket Kararı"

Şirket Müdürünün imzalı karar yazısı

Şahıs Şirketi ise Şirket Yetkilisinin imzalı karar yazısı

Yüklenen excel işçi listesinde bir hata varsa aşağıdaki gibi uyarı alınır. Hatayı görmek için "Detayı indirmek için Tıklayınız" kısmı tıklanır ve çıkan açıklamaya göre hata düzeltilir.

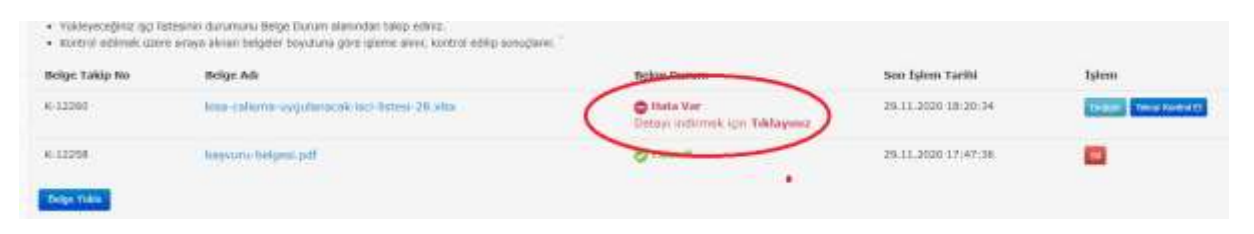

## Hatalı excel işçi listesini değiştirmek için "Değiştir" butonuna tıklayınız:

| K1229E     Max calima-upplifances into lease-30.stry     Ends Ver<br>Datage intrinsic opi 144agere     20.11.222 15/26-34     Image interface       K1229E     Max calima-upplifances into lease-30.stry     Ends Ver<br>Datage intrinsic opi 144agere     20.11.222 15/26-34     Image interface       K1229E     Max calima-upplifances into lease-30.stry     Ends Ver<br>Datage intrinsic opi 144agere     20.11.222 15/26-34     Image interface       K1229E     Max calima-upplifances into lease 52.stry     Ends Ver<br>Datage interface     20.11.222 15/26-34     Image interface       Volgen Max upplifances into interface     Interface     Interface     Image interface     Image interface       Opportune ture integrate into interface     Image interface     Image interface     Image interface     Image interface                                                                                                    | Beige Tablp No                                                                           | Beige Ads                                                                                                    | Belge Daram                                    | Gen İşlem Tarihi    | James - |
|----------------------------------------------------------------------------------------------------|------------------------------------------------------------------------------------------|----------------------------------------------------------------------------------------------------|------------------------------------------------|---------------------|---------|
| K1228     Interve bidges, pdf     © 100ml     25.11.2017 07.93.       Kisa-calisma-uygulanacak-isci-listesi-28.xlsx       Oppored uze miglesi uz tane interve interve | # 32260                                                                                  | kina calama-ugulamenik nel kanas-311 situ                                                                                                    | C these Var<br>Dataya antimatic spin Taklayana | 25.11.2020.18.20-54 |         |
| kisa-calisma-uygulanacak-lsci-listesi-28.xlsx<br>Oogerine suo miglena in ture miglere activit<br>ma Carra Mysterean Inter Environe suover service service suover anorte statemen.<br>Interprist dessates ture anna labbeth/dan area teaching e suore anorte statemen.                                                                                                    | 6 12258                                                                                  | baperers-belgen; pbf                                                                                                    | O takendi                                      | 25.11.2020 17:47:36 |         |
|                                                                                                    | RUSA-CALIFORNA-G<br>Oggerrine care offer<br>has Calified Augustan<br>Interfaced Augustan | nyguranacak-isci-isces-28.xtxx<br>genetigeromeningene negen.<br>ak ige tend jonar begene internit ger Milayeni.<br>ar annen bekerbizen anne beschellt et gegiden hege joheren e | arestar stationett.                            |                     |         |

# "Belge yükle" yi seçiniz:

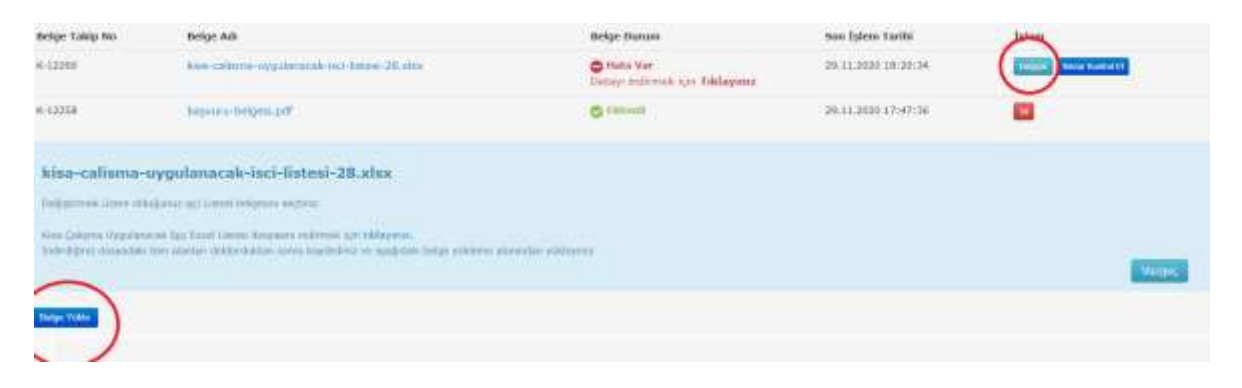

### "Yükleme başlat" ı tıklayınız:

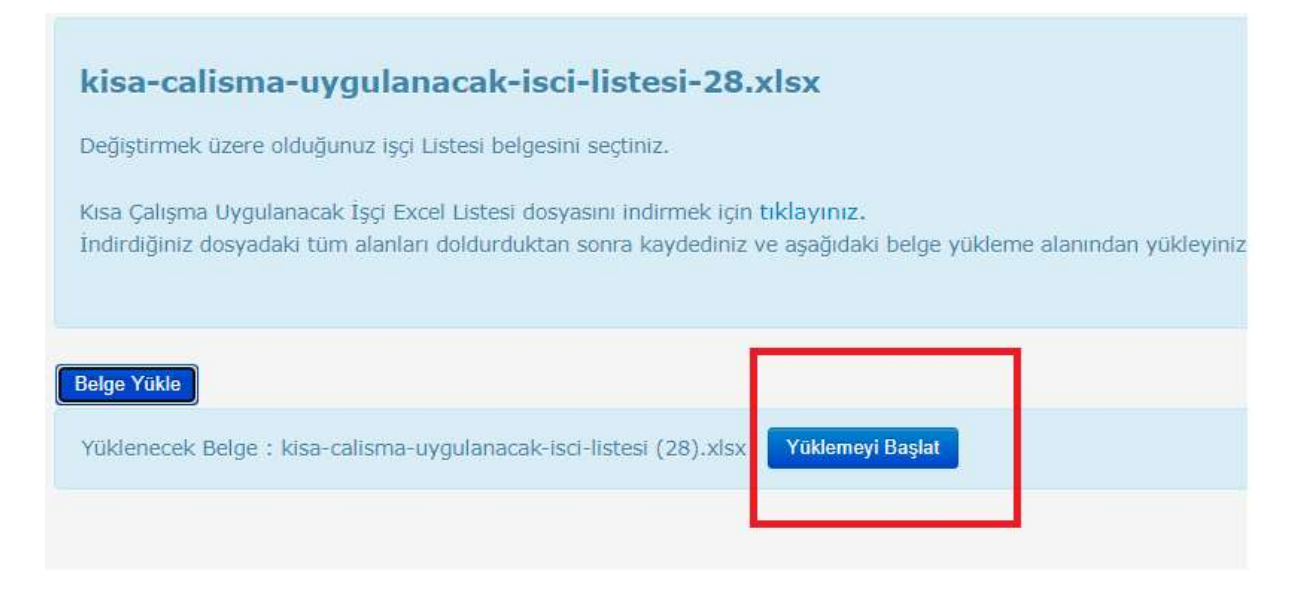

#### Yeniden yüklediğiniz excel işçi listesi tekrar kontrol sırasına alınır:

| Belge Takip No | tietge Ade                                     | Belas Daram                           | tim İşlen Tarthi    | lytem |
|----------------|------------------------------------------------|---------------------------------------|---------------------|-------|
| K-12261        | New colleres organization activities (26 allos | 🛞 Kantrol Editmark Üzere Saroya Akodı | 29.11.2020 13/40/28 |       |
| 6-12258        | languraria-holgani.pdf                         | O ristonit                            | 25:11.2026 17147:36 | 83    |
|                |                                                |                                       |                     |       |
| Balge Y.A.b    |                                                |                                       |                     |       |

## "Doğrulandı ve Eklendi" yazısı excel işçi listesinin doğrulandığı anlamına gelmektedir.

| e oggebenande uni fermi | 🗇 Disgradiande on Kalendi                | 29.11.2120 10.40.11                                  |                                                                                   |
|-------------------------|------------------------------------------|------------------------------------------------------|-----------------------------------------------------------------------------------|
| New part                | © thims                                  | 29.11.2020 17:47:36                                  | -                                                                                 |
|                         | n nggalaria sik-tari kalani<br>Yana pili | nopplana ak-an-katnat Stored<br>Igencipal<br>Chinese | teopphraside-ini kilini 25.11.2020 20.47.11<br>Narchif Orlean 20.11.2020 20.47.12 |

## "Başvuruyu tamamla" butonuna basarak başvurunuzu tamamlayınız:

Bu doküman başvuru aşamalarını açıklamak amacıyla hazırlanmıştır.

|                                                                                                    |                                                                                                    |                                                                                                    | 1 - 1 - C +                                                                                                    |                                                                | High Days of                                            |
|----------------------------------------------------------------------------------------------------|----------------------------------------------------------------------------------------------------|----------------------------------------------------------------------------------------------------|----------------------------------------------------------------------------------------------------|----------------------------------------------------------------|---------------------------------------------------------|
| Kisa                                                                                                    | Çalışma Y                                                                                                    | eni Başvuru (Al                                                                                                    | DIM 2/3)                                                                                                    |                                                                |                                                         |
| Rannor<br>Kenada<br>Kar dija                                                                                                    | nda benariatar (de p<br>oprans Pracate anti)<br>r begeher antiburote.                                                                                                    | nata seninte apitaligar tera<br>bra: que pres actes admini                                                                                                    | halforder bennen fankennen den beseinde die eine besein<br>neue des einstellens der die begeiner Die recent makantie | nagase intagin und hedrose,<br>ar laubhlar laaked dodoolar (or | anantes havitan, proteina,<br>n'an haginaninda adalarra |
| Belg                                                                                                    | e Ekleme                                                                                                    |                                                                                                    |                                                                                                    |                                                                |                                                         |
| - 944<br>- 546<br>- 546 | pe Tapole Incomente à des<br>mais autoritante come Ana<br>Instal d'Arridge en la Califa de<br>Instal (de Alar) des autors par<br>l'angeles del partie des<br>l'angeles del partie des<br>l'angeles del partie des<br>l'angeles del partie des<br>l'angeles de la Califa de la Califa<br>de Califa de La Califa de la Califa de la Califa<br>de Califa de la Califa de la Califa de la Califa<br>de Califa de la Califa de la Califa de la Califa<br>de Califa de la Califa de la Calif | or or communication of procedures and<br>homeout backet inclusions a transmis-<br>temps estimated measures a transmission<br>of one pays bary dama and a<br>discontential backet of the constitu-<br>tion of barts of the constitu-<br>tion that the the constitu-<br>tion is barts for the constitu-<br>tion is barts for the constitu-<br>tion is barts for the constitu-<br>ation is barts for the constitu-<br>ation is barts for the constitu-<br>tion is barts for the constitu-<br>tion is barts for the constitu-<br>tion is barts for the constitu-<br>tion is barts of the constitu-<br>tion is barts of the constitu-<br>tion is barts of the constitu- | d nopen<br>al holpen<br>ole,<br>denator schlondblogen,<br>holpenden,<br>holpenden,                                   |                                                                |                                                         |
| Belge .                                                                                                    | Table No.                                                                                                    | Status Adv.                                                                                                    | Relige Darson                                                                                                    | than Jahon Tartha                                              | 1,000                                                   |
| 6.000                                                                                                    | -                                                                                                    | 100 10000 0 1000                                                                                                    | Control (Allocat Grans Surger Month                                                                                  | 10.11.2004 (0.00.3)                                            |                                                         |
| the second second second second second second second second second second second second second second second se                                                                                                    |                                                                                                    |                                                                                                    |                                                                                                    |                                                                |                                                         |

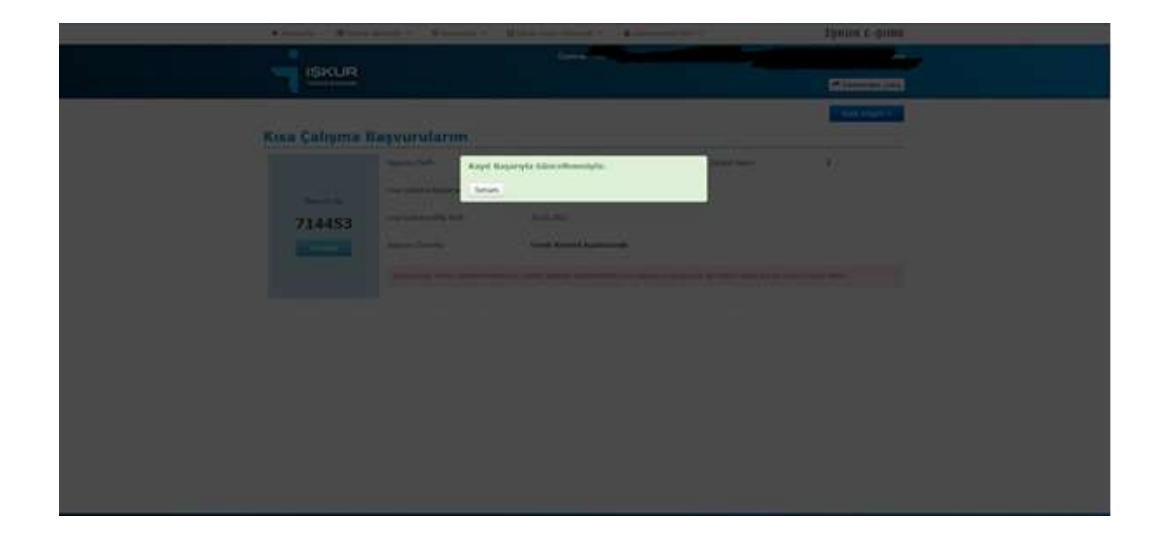

Başvuruya başladığınız ekrandan "Başvurularımı Görüntüle" kısmından yaptığınız başvurunuzu takip edebilirsiniz:

|                     | Californian City         |
|---------------------|--------------------------|
| Kısa Çalışma Ödeneğ | i Online Başvuru Sistemi |
|                     |                          |
|                     |                          |
|                     |                          |

Bu doküman başvuru aşamalarını açıklamak amacıyla hazırlanmıştır.

# YENİ İŞÇİ EKLEME/İŞÇİ BİLGİSİ GÜNCELLEME/İŞÇİ ÇIKARMA

# Yeni kişi ekleme/güncelleme/çıkarma işlemi sadece KÇÖ talebiniz "Ön İnceleme Aşaması"nda yapılmaktadır.

Başvurunuza <mark>yeni işçi eklemek istemeniz</mark> durumunda; doğrulanmış ve eklenmiş excel işçi listesine tıklayınız:

| NULLING Vie Library and Anna And Anna Carlos Carlos and Anna Anna Anna Anna Anna Anna Anna                                                                                                    | <ul> <li>Jange Parket Hormologie II</li> <li>Kall Minner Alambés en Tarif</li> <li>Kall Minner Alambés en Tarif</li> <li>Kall Minner Alambés en Tarif</li> <li>Kall Minner Alambés en Tarif</li> <li>Valderseudjeter Despensit</li> <li>Valderseudjeter Legislement</li> <li>Kompol aufbreik agnes an</li> </ul> | Territoria e antenesse intercepte e begreren segrer.<br>4. Oktoberen fanzigen intercepte begreren segreren verklossisterenen.<br>4. Oktoberen fanzigen intercepten seller verklossisteren en en en en en en en en en en en en e | Table (Inne          | See Solar Faith     | Land Steen Request Links |
|----------------------------------------------------------------------------------------------------|----------------------------------------------------------------------------------------------------|----------------------------------------------------------------------------------------------------|----------------------|---------------------|--------------------------|
| K-1211209 Kine Laborate angularate And And                                                                                                    |                                                                                                    |                                                                                                    |                      |                     |                          |
|                                                                                                    | k-1211209                                                                                                    | kas takmatangalanyak ad linan                                                                                                    | G humdwile of Filmen | 82.12.2820 15.27.57 | Concerning of the second |
| n 19980 1 all and a second and a second and a second and a second and a second a second a s | 6.1200003                                                                                                    | the constant                                                                                                    | Q rived              | 88.33.3820 11.12.01 |                          |

## "Yeni İşçi Ekle" ye basınız:

| Sonu                                |                    |               |           |                  |       |            | Durum                    | * 12                                      |
|-------------------------------------|--------------------|---------------|-----------|------------------|-------|------------|--------------------------|-------------------------------------------|
|                                     | Detays             | Ara Yeni İşç  | i Ekle    |                  |       |            |                          |                                           |
|                                     | Contraction of the | Terreter      |           |                  |       |            |                          |                                           |
|                                     | Am                 | (internetion) |           |                  |       |            |                          |                                           |
| adas Olaulasias                     | de Classes         |               |           |                  |       |            |                          |                                           |
| eden Okanlanian                     | de Coster          |               |           |                  |       |            | 0.0243                   | Sonoco Excerto Aldar                      |
| eden Çikanlarıları<br>I.C. Kindâ No | de Coster          | Seyat         | Classipat | Son Islami Yardı | Dimum | Dilokge No | Bilekça Sur İşlers Tarih | Scrucu Excely Altar<br>Dilvky: Hota Hesaj |

## İşçinizin bilgilerini girdikten sonra alt kısımdan "Ekle" ye basınız:

| İsci Bilgileri                                             |                                                |                                                    |                        |
|------------------------------------------------------------|------------------------------------------------|----------------------------------------------------|------------------------|
| T.C. Kimilk No                                             | · · ·                                          | Kısa Çalışma                                       |                        |
| Ad                                                         | r r                                            | Başlama Tarih                                      |                        |
| Soyad                                                      | · ·                                            | Kısa Çalışma<br>Bitiş Tarih                        | <b>IIR</b> *           |
| E-Posta                                                    |                                                | Haftalık<br>Çalıştırılmayacak Saat                 | *                      |
| Cep Tel                                                    | · · ·                                          | Haftalık<br>Normal Çalışma Saati                   | <b>-</b>               |
| Adres                                                      | •<br>A                                         | IBAN NO                                            | TR •                   |
| Kısa Çalışmanın Başladığı T<br>Kısa Çalışmanın Başladığı A | arihe Kadar Olmak Özere<br>ya Tilgkin Bilgiler | Kısa Çalışmanın Başlad<br>Bir Önceki Aya İlişkin i | dığı Aydan<br>Bilgiler |
| Dönem Ay                                                   | ·                                              | Önceki Dönem                                       | Ау                     |
| Dönem Yil                                                  |                                                | Önceki Dönem                                       | YNI                    |
| Gün Sayı                                                   | ·                                              | Önceki Gün S                                       | ayı                    |
| Aylık Prime Esas<br>Brüt Kazanç                            |                                                | Önceki Aylık Prime B<br>Brüt Kazı                  | anç                    |
| Eksik Gün Sayı                                             |                                                | Önceki Eksik Gün S                                 | ayı                    |
| Eksik Gün Neden                                            | x x                                            | Önceki Eksik Gün Nev                               | den x v                |
|                                                            | Art Boo Pemizie                                |                                                    |                        |
|                                                            |                                                |                                                    |                        |

Bu doküman başvuru aşamalarını açıklamak amacıyla hazırlanmıştır.

<mark>İşçi bilgilerini güncellemek/işçi çıkarmak</mark> için de işçi listenizden değişiklik yapmak istediğiniz kişi satırındaki oka tıklayarak kişi bilgilerinin gelmesini sağlayın,

|                                                                                                    |                                                                                                    | Lateden Okarilenian de Goster                                         | Statuce Excerte Ala |                                   |
|----------------------------------------------------------------------------------------------------|----------------------------------------------------------------------------------------------------|-----------------------------------------------------------------------|---------------------|-----------------------------------|
|                                                                                                    | stades Chevilesian de Costat                                                                              | steden Dikanianian da Goster                                          | Senucu Excerto Ak   |                                   |
| ateden Okatienien de Otater                                                                                      | ATTENDED ATTENDED AT A VALUE AT                                                                           |                                                                       |                     |                                   |
| T.C. Kinelik No. Ad Suyad Classiyet Sun Iplane Tarih Darum (Silekiye No. Dilekiye Sue Iplane Tarih Oblekiye Hota | T.C. Kinelik No. Ad Soyad Coolynt Son Lylem Tards Durum Difekçe No. Dilekçe Son Lylem Tarih Divikçe Norta | T.C. Kinslik No. Ad. Soyad Classynt Sun Iyleen Tarih Durum Didekge Nu |                     | nden Okanlanlar<br>1.C. Kielik No |

Bu kısımda istediğiniz verileri değiştirdikten sonra yapmak istediğiniz işleme göre "Güncelle" ya da "Listeden Çıkart" a basabilirsiniz.

| İşçi Bilgileri                                                                                             |                                                                                                    |                                                                                                    |                                                              |
|----------------------------------------------------------------------------------------------------|----------------------------------------------------------------------------------------------------|----------------------------------------------------------------------------------------------------|--------------------------------------------------------------|
| T.C. Kimlik No                                                                                             | ·                                                                                                    | Kısa Çalışma                                                                                                    | 01.12.2020                                                   |
| Ad                                                                                                    | · · · · · · · · · · · · · · · · · · ·                                                                                                    | Başlama Tarih                                                                                                    |                                                              |
| Soyad                                                                                                    |                                                                                                    | Kısa Çalışma<br>Bitiş Tarih                                                                                                    | 31.12.2020 III *                                             |
| E-Posta                                                                                                    | CNI                                                                                                    | Haftalık<br>ştinimayacak Saat                                                                                                    | 45 *                                                         |
| Cep Tel                                                                                                    | Ner State State St | Haftalık<br>mal Çalışma Saati                                                                                                    | 45 *                                                         |
| Alles                                                                                                    |                                                                                                    | IBAN NO                                                                                                    | TR                                                           |
| Kısa Çalışmanın Başladığı T<br>Kısa Çalışmanın Başladığı A                                                 | arihe Kadar Olmak Uzere Kısa<br>ya İlışkin Bilgiler Bilg                                                                                                    | Çalışmanın Başladığ<br>İnceki Aya İlişkin Bilj                                                                                                   | ı Aydan<br>giler                                             |
|                                                                                                    |                                                                                                    |                                                                                                    |                                                              |
| Dönem Ay                                                                                                   | 12 *                                                                                                    | Önceki Dönem Ay                                                                                                    | 11                                                           |
| Dönem Ay<br>Dönem Yil                                                                                      | 12 *<br>2020 *                                                                                                    | Önceki Dönem Ay<br>Önceki Dönem Yi                                                                                                    | 11                                                           |
| Dönem Ay<br>Dönem Yil<br>Gün Sayı                                                                          | 12 *<br>2020 *<br>0 *                                                                                                    | Önceki Dönem Ay<br>Önceki Dönem Yi<br>Önceki Gün Say                                                                                             | 1 11<br>2020<br>17                                           |
| Dönem Ay<br>Dönem Yil<br>Gün Sayı<br>Aylık Prime Esas<br>Brür Kazanç                                       | 12 "<br>2020 "<br>0 "<br>0 0 0 0 0 0 0 0 0 0 0 0 0 0 0 0                                                                                                     | Önceki Dönem Ay<br>Önceki Dönem Yi<br>Önceki Gün Say<br>İnceki Aylık Prime Esas<br>Brüt Kazanç                                                   | 11<br>2020<br>17<br>1.667.7                                  |
| Dönem Ay<br>Dönem Yil<br>Gün Sayı<br>Aylık Prime Esas<br>Brüz Kazanç<br>Eksik Gün Sayı                     |                                                                                                    | Önceki Dönem Ay<br>Önceki Dönem Yi<br>Önceki Gün Say<br>Inceki Aylık Prime Esas<br>Brüt Kazanç<br>Önceki Bislik Gün Say                          | 11<br>2020<br>17<br>1.667.7                                  |
| Donem Ay<br>Donem Yii<br>Gun Sayi<br>Aylik Prime Eaas<br>Brüt Kazanç<br>Eksik Gün Sayi<br>Eksik Gün Neden  |                                                                                                    | Onceki Dönem A)<br>Onceki Dönem Yi<br>Onceki Gün Say<br>Dnceki Aylık Prime East<br>Brüt Kazanı<br>Onceki Bkalk Gün Say<br>Onceki Bkalk Gün Meder | 11<br>2020<br>17<br>1.667,7<br>11<br>0cretaiz Izin Genel x x |
| Dönem Ay<br>Dönem Yil<br>Gün Sayı<br>Aylık Prime Esas<br>Brük Kasınç<br>Basik Gün Neden<br>Bisik Gün Neden |                                                                                                    | Onceki Donem A)<br>Onceki Donem Yi<br>Onceki Gun Say<br>Brüt Kazan<br>Brüt Kazan<br>Onceki Eksik Gün Say                                         | 11<br>2020<br>17<br>11<br>10<br>0cretsiz Izin Genel x *      |

# Excel işçi listesi eklenirken alınabilecek hatalara örnekler:

| BelgeHec, 100/107, Hoke, 300/1250, 00/117 - Wei Dekan                                                                                                    |                                                                |                                                                |                                                              | - 0                            |
|----------------------------------------------------------------------------------------------------|----------------------------------------------------------------|----------------------------------------------------------------|--------------------------------------------------------------|--------------------------------|
| nga Dulan Algin Goolaan Nadan.<br>Satur :                                                                                                    |                                                                |                                                                |                                                              |                                |
| TT.C. Kimith Re -> Nutali.                                                                                                    |                                                                |                                                                |                                                              |                                |
|                                                                                                    |                                                                |                                                                |                                                              |                                |
|                                                                                                    |                                                                |                                                                |                                                              |                                |
|                                                                                                    |                                                                |                                                                |                                                              |                                |
|                                                                                                    |                                                                |                                                                |                                                              |                                |
|                                                                                                    |                                                                |                                                                |                                                              |                                |
|                                                                                                    |                                                                |                                                                |                                                              |                                |
|                                                                                                    |                                                                |                                                                |                                                              |                                |
|                                                                                                    |                                                                |                                                                |                                                              |                                |
|                                                                                                    |                                                                |                                                                |                                                              |                                |
|                                                                                                    |                                                                |                                                                |                                                              |                                |
|                                                                                                    |                                                                |                                                                |                                                              |                                |
|                                                                                                    |                                                                |                                                                |                                                              |                                |
|                                                                                                    |                                                                |                                                                |                                                              |                                |
|                                                                                                    |                                                                |                                                                |                                                              |                                |
|                                                                                                    |                                                                |                                                                |                                                              |                                |
|                                                                                                    |                                                                |                                                                |                                                              |                                |
|                                                                                                    |                                                                |                                                                |                                                              |                                |
|                                                                                                    |                                                                |                                                                |                                                              |                                |
|                                                                                                    |                                                                |                                                                |                                                              |                                |
|                                                                                                    |                                                                |                                                                |                                                              |                                |
|                                                                                                    | Westion (CM/)                                                  | 33.391                                                         | 5.100                                                        |                                |
| Ale, 1006781, Heek, 2000/200_000118 - New Defrei                                                                                                    |                                                                |                                                                |                                                              | - 0                            |
| Dates Bayes Golumizes Yeshel                                                                                                    |                                                                |                                                                |                                                              |                                |
| Kimile Ro ile Nüfus Müdürlüğündeki Kişi Soyad bilgisi uyuşmamaktadır.                                                                                                    |                                                                |                                                                |                                                              |                                |
|                                                                                                    |                                                                |                                                                |                                                              |                                |
|                                                                                                    |                                                                |                                                                |                                                              |                                |
|                                                                                                    |                                                                |                                                                |                                                              |                                |
|                                                                                                    |                                                                |                                                                |                                                              |                                |
|                                                                                                    |                                                                |                                                                |                                                              |                                |
|                                                                                                    |                                                                |                                                                |                                                              |                                |
|                                                                                                    |                                                                |                                                                |                                                              |                                |
|                                                                                                    |                                                                |                                                                |                                                              |                                |
|                                                                                                    |                                                                |                                                                |                                                              |                                |
|                                                                                                    |                                                                |                                                                |                                                              |                                |
|                                                                                                    |                                                                |                                                                |                                                              |                                |
|                                                                                                    |                                                                |                                                                |                                                              |                                |
|                                                                                                    |                                                                |                                                                |                                                              |                                |
|                                                                                                    |                                                                |                                                                |                                                              |                                |
|                                                                                                    |                                                                |                                                                |                                                              |                                |
|                                                                                                    |                                                                |                                                                |                                                              |                                |
|                                                                                                    |                                                                |                                                                |                                                              |                                |
|                                                                                                    |                                                                |                                                                |                                                              |                                |
|                                                                                                    |                                                                |                                                                |                                                              |                                |
|                                                                                                    |                                                                |                                                                |                                                              |                                |
|                                                                                                    |                                                                |                                                                |                                                              |                                |
|                                                                                                    | Washiney (OG/)                                                 | Sel, Sin 1                                                     | 5/00                                                         |                                |
| artine, 1298790, 3444, 30001302,000138 - Nan Darthani                                                                                                    |                                                                |                                                                | Annua marren                                                 | - D                            |
| Daar Spe Onleten Velev                                                                                                    |                                                                |                                                                |                                                              |                                |
| a colapma aygulavacam orbes ipçi sayısı toplam orbem calapar sayınından farla olaman.<br>A çalapma aygularacam kunun laçı sayısı toplam badın çalapar sayınından farla olaman. | Talepte girdiğinis taplam eri<br>Talepte girdiğinis taplam kas | kom calogsan kayanto - 0 Kaca<br>dan calogsan kayanto - 2 Kata | calisana nygulanacak misi li<br>calisana nygulanacak kisi li | stesline emle<br>stesline akle |
|                                                                                                    |                                                                |                                                                |                                                              |                                |
|                                                                                                    |                                                                |                                                                |                                                              |                                |
|                                                                                                    |                                                                |                                                                |                                                              |                                |
|                                                                                                    |                                                                |                                                                |                                                              |                                |
|                                                                                                    |                                                                |                                                                |                                                              |                                |
|                                                                                                    |                                                                |                                                                |                                                              |                                |
|                                                                                                    |                                                                |                                                                |                                                              |                                |
|                                                                                                    |                                                                |                                                                |                                                              |                                |
|                                                                                                    |                                                                |                                                                |                                                              |                                |
|                                                                                                    |                                                                |                                                                |                                                              |                                |
|                                                                                                    |                                                                |                                                                |                                                              |                                |
|                                                                                                    |                                                                |                                                                |                                                              |                                |
|                                                                                                    |                                                                |                                                                |                                                              |                                |
|                                                                                                    |                                                                |                                                                |                                                              |                                |
|                                                                                                    |                                                                |                                                                |                                                              |                                |
|                                                                                                    |                                                                |                                                                |                                                              |                                |
|                                                                                                    |                                                                |                                                                |                                                              |                                |
|                                                                                                    |                                                                |                                                                |                                                              |                                |
|                                                                                                    |                                                                |                                                                |                                                              |                                |
|                                                                                                    |                                                                |                                                                |                                                              |                                |
|                                                                                                    |                                                                |                                                                |                                                              |                                |
|                                                                                                    |                                                                |                                                                |                                                              |                                |
|                                                                                                    |                                                                |                                                                |                                                              |                                |

Bu doküman başvuru aşamalarını açıklamak amacıyla hazırlanmıştır.

| Belgelie, 108790, Hala, 2000, 201108 - Hala Deban                                                                                                    |                                                                                   |                                          |                           | - | 0 | × |
|----------------------------------------------------------------------------------------------------|-----------------------------------------------------------------------------------|------------------------------------------|---------------------------|---|---|---|
| nya Danie Bajin Garagan Tantan<br>Satar I -                                                                                                    |                                                                                   |                                          |                           |   |   |   |
| Adres -> Zoruniu alendar.                                                                                                    |                                                                                   |                                          |                           |   |   |   |
| Kina Galipma Bitis Tarih -> Hatali. Kina calipma bailama ve bitis tarihleri arazında an faz<br>ISAN -> Hatalıdır. (UK ile bailamalı toplamda 26 karakter olmalı arada boşlak olmamalı ve D                                                                                                    | la 90 gün olması gerekmekt.<br>DAN algoritmessna oywalıdı                         | edir. Girdiğiniz tarih ərələğında<br>r.) | il toplam süre = 180 gün  |   |   |   |
| Setter 10 Constant alastar.                                                                                                    |                                                                                   |                                          |                           |   |   |   |
| Adres -> Zorunlu alandır.<br>1940 -> Matalıdır. (TR ile beşləməli toplamda 26 karəhter olmalı arədə boşluk olmamalı ve U                                                                                                    | SAN algoritmasana uymaluda                                                        | r.)                                      |                           |   |   |   |
| Satur                                                                                                    |                                                                                   |                                          |                           |   |   |   |
| Adres -> Zorunlu alandır.                                                                                                    |                                                                                   |                                          |                           |   |   |   |
| Kana Galayan Bittis Tavih> Hutali. Kana Galayan Balama ya bitis tarihifari arananda one far<br>1986 -> Hutalian: (WE Hubalama) Kundando X karaktar elaksi moda bulokuk olamania ya<br>Ayik Prime Essa Brit Karanc -> Hutali. 98,1 10 725,75 araxanda elakiir. Girdigloit depr<br>Goned Ayik Prime Essa Brit Karanc -> Hutali. 98,1 10 775,75 araxanda elakiir. Girdigloit. Redigloit. | la 90 gün olması şərəhəsini<br>648 algoritməsinə uymalıdı<br>= 65<br>1 dəğər = 65 | etir. Girdiğiniz tarih ərəliğində<br>r.) | il toplas sire - 180 gin  |   |   |   |
|                                                                                                    | a segue a se                                                                      |                                          |                           |   |   |   |
| Cap Telefonu -> Zorunlu alandur.                                                                                                    |                                                                                   |                                          |                           |   |   |   |
| Adres -> Zoruniu alendar.                                                                                                    |                                                                                   | and descentions and and been             | ·                         |   |   |   |
| 1860 - Matalistir. (IR lie basiamal) toplanda 26 warmhter olmali arada boşlok olmanala ve I                                                                                                    | BAN algoritmasina uywalida                                                        | (')                                      | of cohine since a tab Bro |   |   |   |
|                                                                                                    |                                                                                   |                                          |                           |   |   |   |
|                                                                                                    |                                                                                   |                                          |                           |   |   |   |
|                                                                                                    |                                                                                   |                                          |                           |   |   |   |
|                                                                                                    |                                                                                   |                                          |                           |   |   |   |
|                                                                                                    |                                                                                   |                                          |                           |   |   |   |
|                                                                                                    |                                                                                   |                                          |                           |   |   |   |
|                                                                                                    |                                                                                   |                                          |                           |   |   |   |
|                                                                                                    |                                                                                   |                                          |                           |   |   |   |
|                                                                                                    |                                                                                   |                                          |                           |   |   |   |
|                                                                                                    | Barbar (BB)                                                                       | 10 1 No. 1                               | 2.00                      |   |   |   |
|                                                                                                    | the second second second                                                          |                                          |                           |   | _ | _ |

Hatalar genellikte oldukça açıklayıcı ve yol gösterici olup başvurunuz tamamlandığında

İŞÇİLER VE İŞVEREN BİLGİLERİNİN DOĞRULUĞU TEKRAR KONTROL EDİLMELİ VE HATALAR İVEDİLİKLE DÜZELTİLMELİDİR. BU YENİ KİŞİ EKLEME/GÜNCELLEME/ÇIKARMA İŞLEMİNİN KISA BİR SÜRE YAPILABİLECEĞİ UNUTULMAMALIDIR.